# BrightLink<sup>®</sup> 536Wi

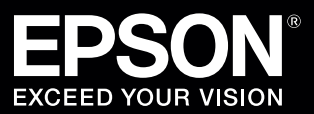

## Punto de partida

Siga los pasos indicados en esta guía para comenzar a utilizar su proyector BrightLink:

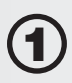

Conecte su computadora y encienda el proyector

Confirme que el software esté instalado

Acceda a la función de calibración

Uso del control remoto

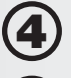

Utilice el lápiz interactivo

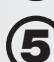

Utilice el modo Anotación PC Free

## Interactividad BrightLink

La barra de herramientas del proyector le permite controlar el proyector desde la pantalla como lo haría con un control remoto.

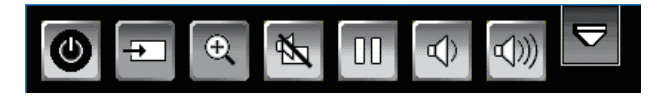

El lápiz interactivo BrightLink convierte cualquier pared o mesa en un área interactiva, con o sin una computadora.

• Con una computadora, puede utilizar las herramientas Easy Interactive Tools. Este software le permite utilizar el lápiz interactivo como mouse para anotar, guardar e interactuar con el contenido de su computadora

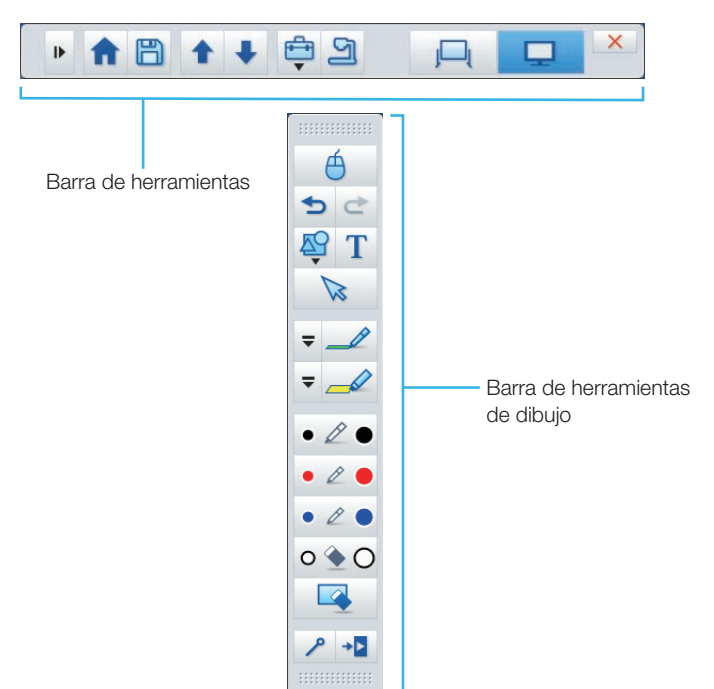

 Sin una computadora, puede utilizar la barra de herramientas integrada del proyector (Anotación PC Free). Esto le permite anotar imágenes provenientes de una cámara de documentos, una tableta, un reproductor de DVDs o cualquier otra fuente conectada al proyector.

Sus estudiantes y colegas pueden conectar sus propias computadoras portátiles y hacer anotaciones utilizando la barra de herramientas integrada, sin tener que instalar ningún software.

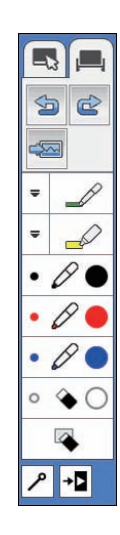

Conecte el cable USB al puerto **USB-B** del proyector y a cualquier puerto USB disponible en la computadora.

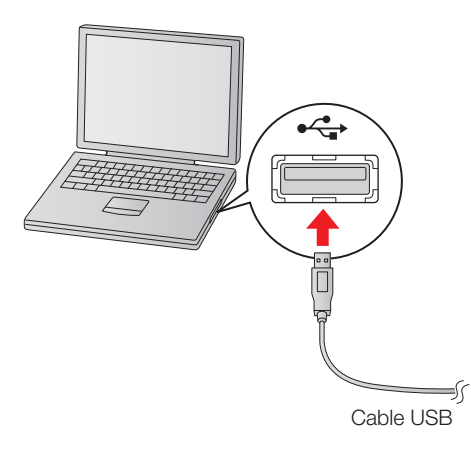

2 Conecte el proyector a la computadora con un cable HDMI o VGA.

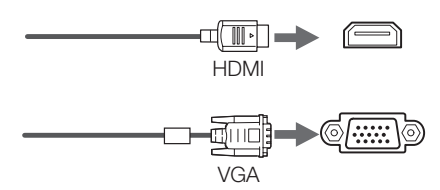

3 Pulse el botón 🕁 de encendido del control remoto para encender el proyector.

En Windows<sup>®</sup>, es posible que vea mensajes acerca de drivers de dispositivos o hardware nuevo.

El idioma predeterminado del sistema de menús es inglés. Para seleccionar otro idioma, pulse el botón Menu del control remoto. Seleccione el menú Extended y pulse el botón 1/6. Seleccione Language y pulse el botón 1/6. Seleccione su idioma y pulse el botón 1/6. Pulse el botón Menu para salir del sistema de menús.

- Proyecte una imagen desde la computadora. Si la imagen no aparece, intente una de estas sugerencias:
  - En algunas computadoras portátiles con Windows, es posible que tenga que mantener presionada la tecla Fn del teclado y pulsar la tecla F7 o la tecla de función que le permite mostrar imágenes en un monitor externo. La tecla puede presentar un icono como 🖾/〇 o denominarse CRT/LCD.
  - En una computadora Mac, es posible que tenga que abrir Preferencias del Sistema y seleccionar Pantallas. Haga clic en la pestaña Alineación y seleccione la casilla de verificación Pantallas duplicadas.
  - Pulse el botón **Source Search** del control remoto.

Es posible que ya tenga el software interactivo en su computadora, o quizás tenga que instalarlo. En OS X, necesita el software Easy Interactive Driver y Easy Interactive Tools (u otro software interactivo). En Windows, solamente necesita Easy Interactive Tools (u otro software interactivo).

Realice las siguientes acciones para determinar si el software Easy Interactive Tools ya está instalado en su computadora. (Si el software no está instalado, siga los pasos descritos en la siguiente columna para instalarlo).

#### OS X:

Busque las carpetas Easy Interactive Driver y Easy Interactive Tools en la carpeta Aplicaciones en el disco duro. Si ve estas carpetas, el software Easy Interactive ya está instalado.

#### Windows 8.x

Navegue a la pantalla **Aplicaciones** y seleccione **Easy Interactive Tools**.

#### Otras versiones de Windows:

Seleccione ( o Inicio > Todos los programas o Programas > EPSON Projector > Easy Interactive Tools Ver. 3. Si ve Easy Interactive Tools Ver. 3, el software ya está instalado. Si necesita instalar el software Easy Interactive Tools, realice una de las siguientes sugerencias:

• Instale el software utilizando el CD "Epson Projector Software for Easy Interactive Function".

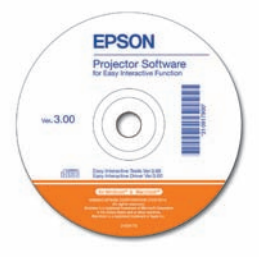

• O si prefiere, busque su producto en la página de soporte y descargue la versión más reciente del software: global.latin.epson.com/soporte.

Para obtener más información sobre el software Easy Interactive Tools, consulte la hoja *Consejos sobre el uso de Easy Interactive Tools* o la *Guía de funcionamiento de Easy Interactive Tools* (requieren conexión a Internet).

**Nota**: Para utilizar software de anotación que no sea el de Epson, toque la pantalla con el lápiz interactivo para activar la barra de herramientas integrada, luego toque el icono do para abrirla. Toque el icono do para activar el control de mouse y utilizar el software de anotación. **Realice la calibración** 

Si la posición del lápiz y la ubicación del cursor no coinciden, puede realizar una calibración automática, o puede realizar la calibración manual para obtener una mayor precisión. No necesita una computadora y tampoco tendrá que realizar la calibración otra vez a menos que el proyector o la imagen se mueva, o se cambie el tamaño de la imagen.

- Para iniciar la calibración, realice una de las siguientes sugerencias:
  - Pulse el botón **User** para realizar la calibración automática, luego espere hasta que se termine de realizar la calibración.
  - Siga los pasos a continuación para realizar una calibración manual.
- Pulse el botón Menu del control remoto, seleccione el menú Extendida y pulse el botón 4/6.
- Seleccione el ajuste Easy Interactive Function y pulse el botón 4/6.
- Seleccione **Calibración manual**, luego pulse el botón 4/6.
- 5 Cuando vea esta pantalla, pulse el botón / para seleccionar **Sí**.

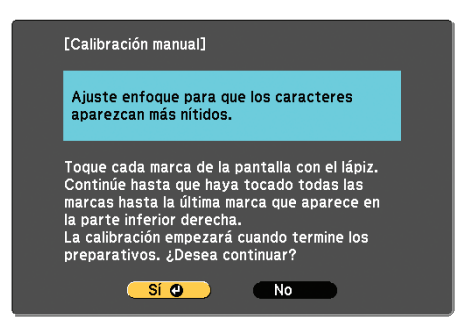

Toque los círculos en la pantalla con el lápiz interactivo para realizar la calibración manual.

Para obtener instrucciones más detalladas, consulte el *Manual del usuario* en línea del proyector BrightLink.

### **Uso del control remoto**

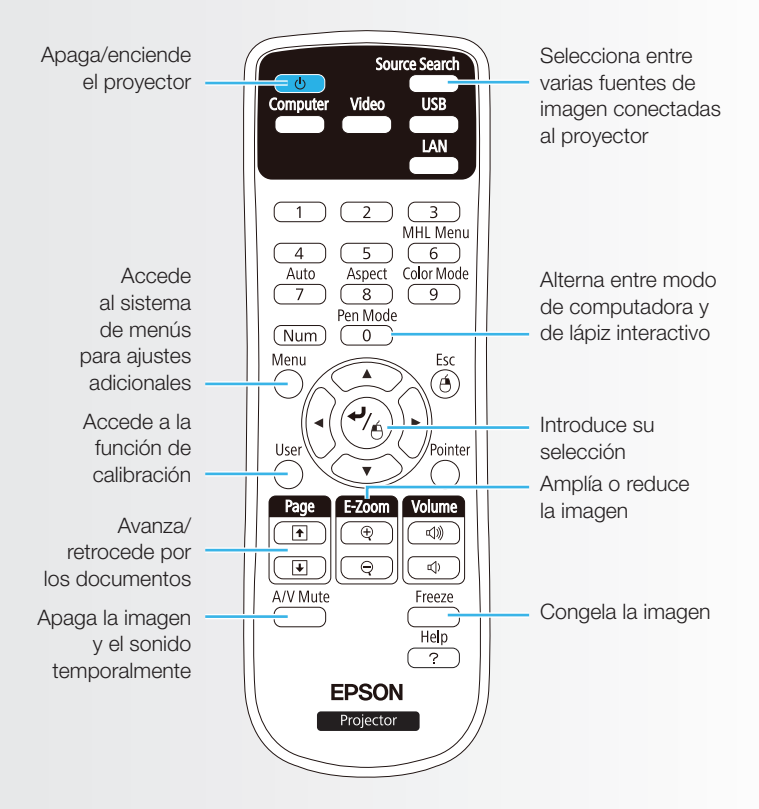

Para obtener más información sobre cómo utilizar el control remoto y los botones que ahorran tiempo, consulte el *Manual del usuario* en línea del proyector BrightLink.

Su proyector incluye un lápiz interactivo con el extremo plano color naranja (lápiz interactivo A). Puede adquirir un lápiz adicional con el extremo plano azul (lápiz interactivo B, número de pieza V12H667010). Asegúrese de instalar una pila AA en el lápiz.

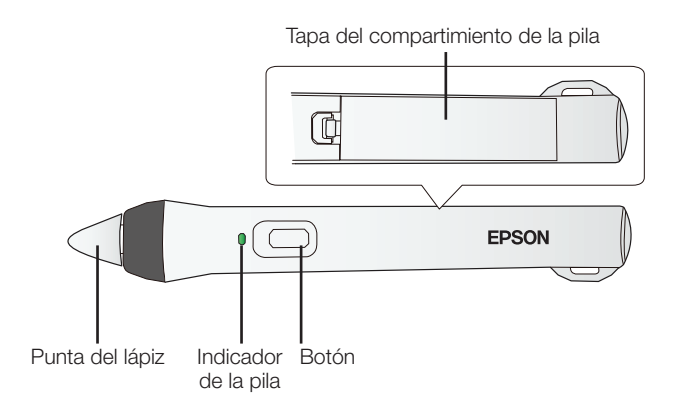

 Para activar el lápiz, toque la punta del lápiz o pulse el botón lateral del lápiz. El indicador luminoso verde se enciende brevemente. Si la pila está baja, el indicador parpadea. • Mantenga el lápiz perpendicular con respecto a la pizarra, tal como se muestra a continuación.

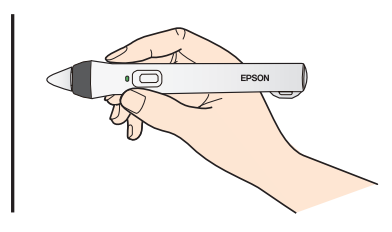

- Para hacer clic con el botón izquierdo del mouse, toque la pizarra con el lápiz.
- Para hacer doble clic, toque la pizarra dos veces.
- Para hacer clic con el botón derecho del mouse, pulse el botón a un lado del lápiz.
- Para hacer clic y arrastrar, toque la pizarra y arrastre con el lápiz.
- Para mover el cursor, pase el lápiz sobre la pizarra sin tocarla.
- Cuando termine de utilizar el lápiz, colóquelo en un lugar alejado de la pantalla de proyección.

**Nota**: El lápiz se desactiva automáticamente después de 20 minutos de inactividad. Toque la punta del lápiz o pulse el botón lateral del lápiz para activarlo de nuevo.

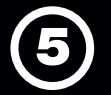

La barra de herramientas integrada del proyector le permite hacer anotaciones sobre imágenes provenientes de otros dispositivos conectados al proyector, tal como una cámara de documentos, una tableta u otra fuente.

Pulse uno de los botones de fuente del control remoto para seleccionar la fuente de imagen que desee anotar.

Imagen proveniente de una computadora conectada al puerto **Computer1** o **Computer2** 

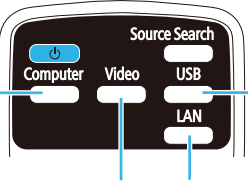

Imagen proveniente de un dispositivo externo conectado al puerto **USB** 

Imagen proveniente de una computadora con una conexión HDMI o de un reproductor de video Imagen proveniente de una computadora o una tableta conectadas a través de una red alámbrica o inalámbrica

- Para activar la barra de herramientas, toque la pizarra con el lápiz.
- 3 Toque el icono ◀ o ▶ para abrir la barra de herramientas. Si no ve el icono 丞, toque el icono ④ y luego el icono ゑ.

**Nota**: Si solamente ve el icono **2**, el proyector ya está en modo Anotación PC Free.

Para cerrar la barra de herramientas, toque el icono
en la parte inferior de la barra de herramientas.

**Nota**: Varias de las herramientas integradas son las mismas que las herramientas de Easy Interactive Tools, pero hay menos funciones disponibles.

EPSON es una marca registrada y EPSON Exceed Your Vision es un logotipo registrado de Seiko Epson Corporation. BrightLink es una marca registrada de Epson America, Inc. Mac y OS X son marcas comerciales de Apple Inc., registradas en EE.UU. y en otros países.

Aviso general: El resto de los productos que se mencionan en esta publicación aparecen únicamente con fines de identificación y pueden ser marcas comerciales de sus respectivos propietarios. Epson renuncia a cualquier derecho sobre dichas marcas.

La información contenida en el presente está sujeta a cambios sin previo aviso.

© 2014 Epson America, Inc., 8/14 CPD-41710

Impreso en XXXXXX

Hay dos barras de herramientas diferentes disponibles en modo Anotación PC Free, una para el modo de anotación y otra para el modo de pizarra.

- El modo de anotación muestra la barra de herramientas integrada sobre cualquier imagen que está proyectando.
- El modo de pizarra le permite proyectar una pantalla blanca o negra o un patrón de fondo, y utilizar el lápiz interactivo para escribir o dibujar tal como lo haría en una pizarra o en un pizarrón.

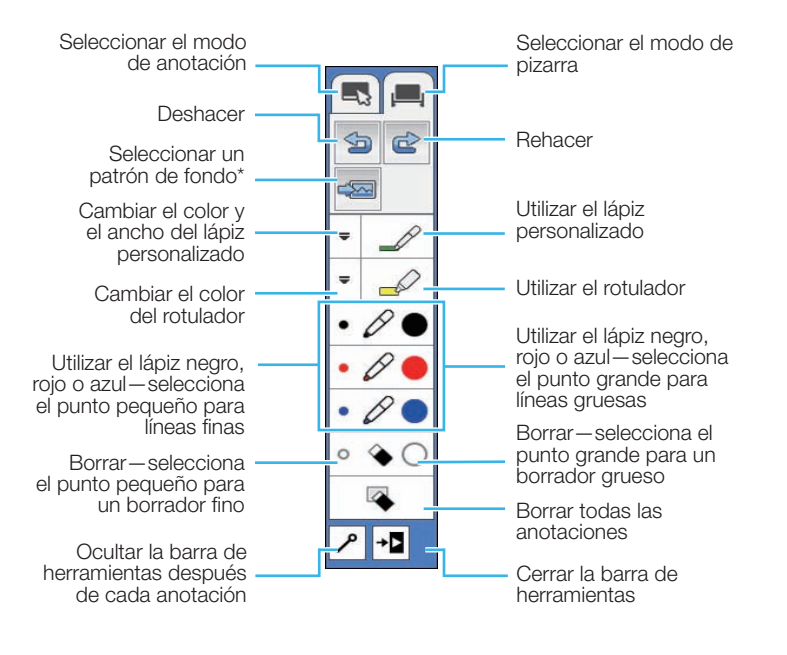

\* En el modo de anotación, no aparece la herramienta seleccionar fondo.

| ¿Necesita ayuda? |                   |                         |                   |
|------------------|-------------------|-------------------------|-------------------|
| Argentina        | (54 11) 5167-0300 | México                  | 01-800-087-1080   |
|                  | 0800-288-37766    | México, D.F.            | (52 55) 1323-2052 |
| Bolivia*         | 800-100-116       | Nicaragua*              | 00-1-800-226-0368 |
| Chile            | (56 2) 2484-3400  | Panamá*                 | 00-800-052-1376   |
| Colombia         | 018000-915235     | Paraguay                | 009-800-521-0019  |
| Bogotá           | (57 1) 523-5000   | Perú                    | 0800-10126        |
| Costa Rica       | 800-377-6627      | Lima                    | (51 1) 418-0210   |
| Ecuador*         | 1-800-000-044     | República               |                   |
| El Salvador*     | 800-6570          | Dominicana <sup>*</sup> | * 1-888-760-0068  |
| Guatemala*       | 1-800-835-0358    | Uruguay                 | 00040-5210067     |
| Honduras**       | 800-0122          | Venezuela               | (58 212) 240-1111 |
|                  | Código NIP: 8320  |                         |                   |

\*Para llamar desde teléfonos móviles a estos números gratuitos, póngase en contacto con su operador telefónico local.

\*\*Marque los primeros 7 dígitos, espere un mensaje de respuesta y luego ingrese el código NIP.

Si su país no aparece en la lista anterior, comuníquese con la oficina de ventas de Epson más cercana. Pueden aplicar tarifas de larga distancia o interurbanas.